UNITED ARAB EMIRATES MINISTRY OF ENERGY & INFRASTRUCTURE

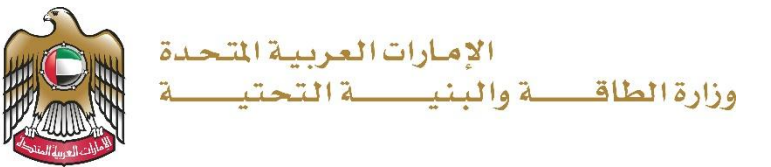

دليل المستخدم

# خدمة إلغاء طلب المساعدة السكنية

الإصدار 3.2 2025

- 1. الدخول إلى الموقع الالكتروني للوزارة: https://www.moei.gov.ae
  - 2. اضغط على أيقونة "تسجيل الدخول" بأعلى الصفحة

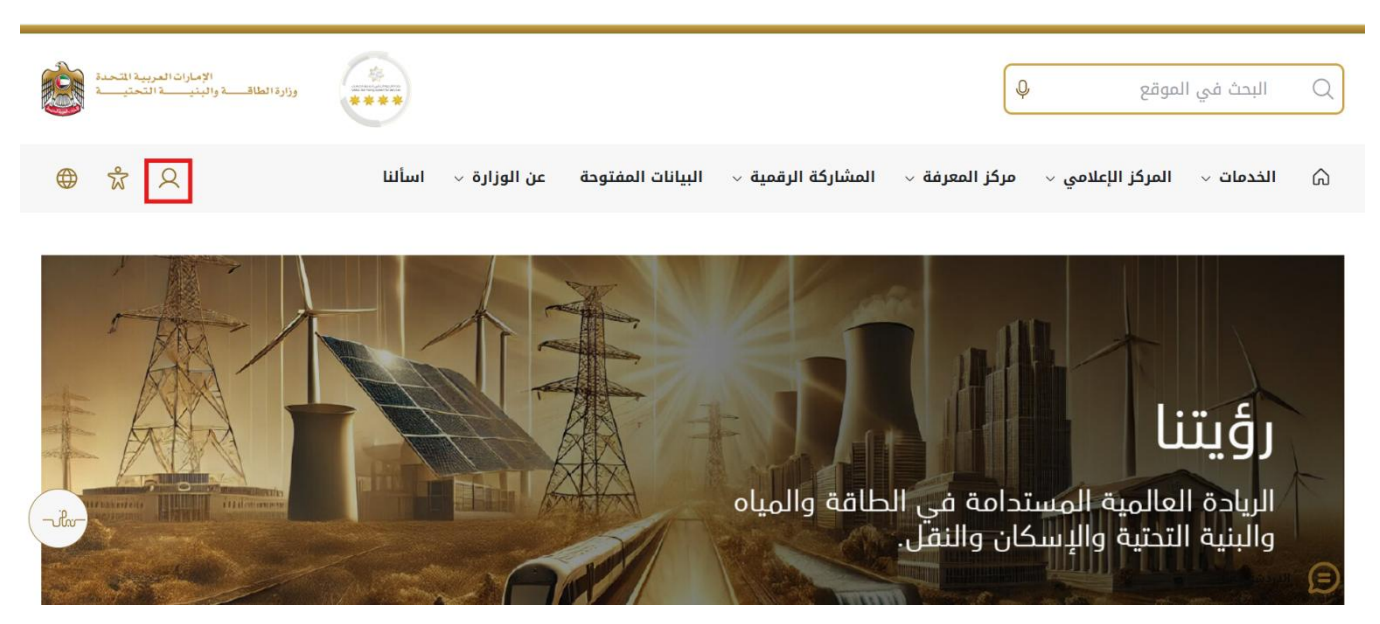

3. سيتم تحويلكم لصفحة تسجيل الدخول، انقر فوق تسجيل الدخول باستخدامOTP

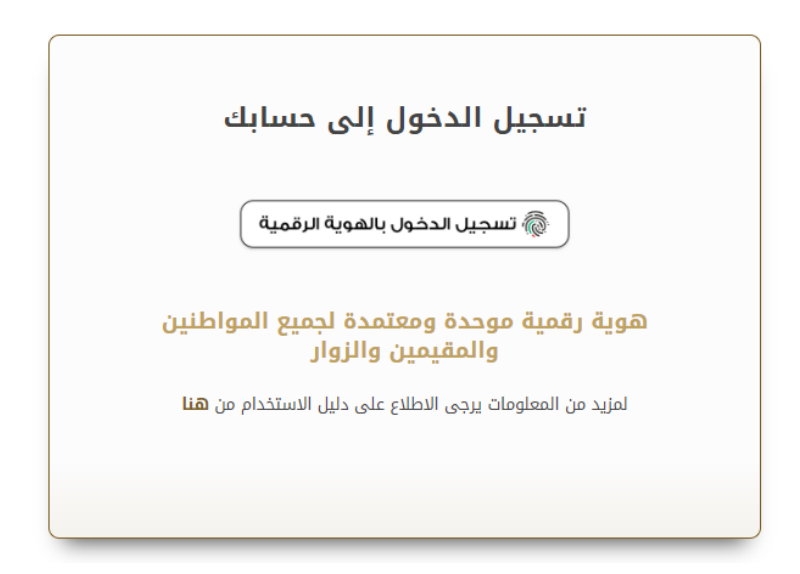

4. بعد إدخال كلمة المرور لمرة واحدة(OTP) ، سيتم توجيه المستفيد إلى الصفحة حيث يمكنه عرض جميع الخدمات , انقر فوق طلباتي

| الإمارات العربية المتعدة<br>وزارة الطافسة والبنيسة المحتيسة                                                                         |                                                                                                    |                                                                                                    | ايحد عن شبي، ما Q |                             |
|----------------------------------------------------------------------------------------------------|----------------------------------------------------------------------------------------------------|----------------------------------------------------------------------------------------------------|-------------------|-----------------------------|
| الله على محمد الحمادي 🗳 🖧 عربي 🗸                                                                                                    | A عادل عب                                                                                                    |                                                                                                    | انتحى             | 🕥 الصفحة الرئيسية           |
| ا احتياجات الجديور وإسعادهم وترك انطباع<br>الثلثيات الحديثة، ويضح خطط عامية ومتقدمة<br>لاسيما الطافة والينية التحقية والإسكان والنق | وى بالنسبة لرزارة الطلقة والبنية التحقية حيث تسعى إلى تليو<br>خلال تقليمى السنتدات الطلوبة، وتسبيل الإمرانات، واستداء<br>لك إلى مراكبة التلام الذي يشهده الوطن في مختلف الميالات. | خدمات رقمية ذكية واستباقية متكاملة<br>بعتر توبير العدان الرئيبة الذكرة التداملة الراية تس<br>ايجامه ليمير تحمل الرازة على القرير منا التمار<br>القرر المتر<br>الفرا اكثر |                   |                             |
| بافة إسكان حالة الطلب المغضلة لدي                                                                                                   |                                                                                                    | Q البحث عن                                                                                                    |                   | الخدمات والعمليات           |
|                                                                                                    |                                                                                                    |                                                                                                    | ~                 | 🚸 برنامج الشيخ زايد للإسكان |
| برنا <u>مح الشيخ زايد للإسكان</u>                                                                                                   | <u>برنامح الشيخ زايد للإسكان</u>                                                                                                    | <u>برنامح الشيخ زايد للإسكان</u>                                                                                                    | ~                 | 🔜 خدمات النقل البري         |
| طلب تخفيض أو تأجيل قسط المساعدة السكنية                                                                                             | طلب إعادة النظر في قرار المساعدة السكنية                                                                                                    | طلب المساعدة السكنية                                                                                                    | ~                 | طلع خدمات النقل البحري      |
|                                                                                                    |                                                                                                    |                                                                                                    | ~                 |                             |
|                                                                                                    |                                                                                                    |                                                                                                    |                   | بيني خدمات البنية التحتية   |

5. انقر هنا لعرض إلغاء طلب الإسكان

| الإمارات العربية المتحدة<br>5 والبنيـــــة التحتيــــة | وزارة الملاق<br>***         |            |                            |                |             | ابحث عن شىي، ما Q |                                      |
|--------------------------------------------------------|-----------------------------|------------|----------------------------|----------------|-------------|-------------------|--------------------------------------|
| ې کې عربي ۷                                            | دل عبدالله على محمد الحمادي | <u>م</u>   |                            |                |             | باتى              | 🎧 الصفحة الرئيسية طل                 |
|                                                        |                             |            |                            |                |             |                   | ۵ الرئيسية / طلباتی<br><b>طلباتي</b> |
| 2                                                      |                             |            |                            |                |             |                   | عدد السجلات : 1                      |
| : Work F                                               | low :                       | 1 - 11 - 1 | بتوصية من [[               | زيخ المطلوب [] | <u>ا</u> لا | نوع الطلب إ       | رقم الطلب                            |
|                                                        | لمراجعة الم                 | ىلدى 🚽 🕹   | عادل عبدالله على محمد الحم | -اكتوبر -2024  | 25          | تطبيق الإسكان     | SZHP_2681                            |
| > < 0.0€0 ~                                            | عدد الصفرف في الصفحة        |            |                            |                |             |                   |                                      |
| α <b>σ</b>                                             |                             |            |                            |                |             |                   |                                      |
|                                                        |                             |            |                            |                |             |                   |                                      |

## خدمة إلغاء طلب المساعدة السكنية

انقر هنا لعرض نموذج الإلغاء

| Las W arra ~        | 📈 🛛 عادل عبدالله على محمد الحمادي |                                            |                                                                                     | (ر) الصفحة الرئيسية طلباتي                                                                                                    |
|---------------------|-----------------------------------|--------------------------------------------|-------------------------------------------------------------------------------------|----------------------------------------------------------------------------------------------------|
|                     |                                   |                                            |                                                                                     | الرئيسية  / طلب المساعدة السكنية                                                                                                    |
| رجوع الغاء الطلب    |                                   |                                            | لية                                                                                 | طلب المساعدة السك                                                                                                    |
| القليق فيد البراجعة |                                   | ع الطلب 🛅 تم إرساله<br>2024-کنوبر-2044 SZH | ادی<br>۹۲ (۲۵) بلغه اللغه هو نوم اللغه هو ۲۵<br>۹۲ - ۲۰ (۲۵) بلغه ال                | عادل عبدالله على محمد الحم<br>(0.XXXXXXX:X-784-1989<br>(F) الفجيرة (F) (ساله على الفجيرة                                                                                      |
|                     |                                   |                                            |                                                                                     |                                                                                                    |
| تدفق العمل          |                                   |                                            |                                                                                     | نموذج المساعدة السكنية                                                                                                    |
| نديق المبل          |                                   |                                            | المقة الاجتماعية                                                                    | نىرۇچ الىساعىة الىكىيە<br>بىرانچ الىساعىة الىكىيە<br>الىدانە الايېتماعية                                                                                                    |
| تىن ئىتىل<br>×      | عدد الإطفال                       | الفنة الزوجية                              | الحاقة الإوتماعية<br>الحالة الإعتماعية                                              | تموذج الساعدة السكية<br>العلة الاجتماعية<br>الاسبل طلب الساعدة                                                                                                    |
| دین لیس<br>۲        | عدد الإطفال<br>1                  | الفذة الزوجية<br>متزوج من غير مواطن        | الحالة الايتماعية<br>الحالة الايتماعية<br>متزوج                                     | نموذج الساعدة السكاية<br>تدلة الايشاعية<br>ا<br>تا تسل طلب الساعدة<br>ا                                                                                                    |
| تەن ئىتى<br>×       | عدد الأطفال<br>1                  | الفذة الزوجية<br>متزوج من غير مواطن        | الحقة الإيتماعية<br>الحالة الايتماعية<br>متزوج<br>عدر للعالين<br>1                  | نموذج الساعدة السكاية<br>تدانة الايشماعية<br>الاستادة<br>الرئيش الداسة<br>الرئيش الداسة                                                                                       |
| تین شتن<br>×        | عدد الإطفال<br>1                  | الفلة الزوجية<br>متزوج من غير مواطن        | الحلة الاجتماعية<br>الحالة الاجتماعية<br>مذروع<br>عدد للعالين<br>1<br>تفصيل الوظيقة | نىردچ الساعدة السكنية<br>الملة الايشاعية<br>الايشاعية<br>الاشتار<br>الرئيش الاستا<br>الرئيش الااستار<br>الرئيش الااستار<br>الرئيش الااستار<br>الرئيش الااستار<br>الرئيس الملك |

انقر هنا لتحديد سبب الإلغاء من قائمة الخيارات

|                           |                                      | §₩ ₩ ₩ 8         |
|---------------------------|--------------------------------------|------------------|
| لرئيسية / طلب إلغاء السكن |                                      |                  |
| بب إلغاء السكن            |                                      | Discard          |
| أسياب الإلقاء             | أسياب الإلغاد                        | ×                |
| الوثانق الداعسة           | سيب الإلغاء*                         |                  |
|                           |                                      | ~                |
|                           | التقديم في ب. التقدم بطلب جديد (SZHI |                  |
|                           | الغر                                 |                  |
|                           |                                      | الخطوة التالية 📏 |
|                           | الوثائق الداعمة                      | +                |

### وزارة الطاقة والبنية التحتية

## خدمة إلغاء طلب المساعدة السكنية

8. انقر هنا للانتقال إلى الخطوة التالية

| the subscription of the subscription of the su | -12 001 - 1 - 1                   | V                 |
|----------------------------------------------------------------------------------------------------|-----------------------------------|-------------------|
| 1                                                                                                    | i billi ( i girigina)             | ^                 |
| <ul> <li>الوثائق الداعمة</li> </ul>                                                                                                    | سبب الألغاه*                      |                   |
|                                                                                                    | التقديم في سلطة أخرى (بخلاف SZHP) | ×.                |
|                                                                                                    | التبرير *                         |                   |
|                                                                                                    | TEST                              |                   |
|                                                                                                    |                                   |                   |
|                                                                                                    |                                   | المنارة العالية > |
|                                                                                                    | S - Link water to                 | 1                 |

|         | مراجع        | المعلومات والدعم | الوزارة      | الوزارة     |  |
|---------|--------------|------------------|--------------|-------------|--|
| تواصل   | انظمة        | كتالوج الخدمات   | خريطة الموقع | ;عن الوزارة |  |
| TAWASUL | طقم الريسائط | المركز الاعلامي  | تتصل         | عن الوزير   |  |

9. انقر هنا لتحميل الوثيقة

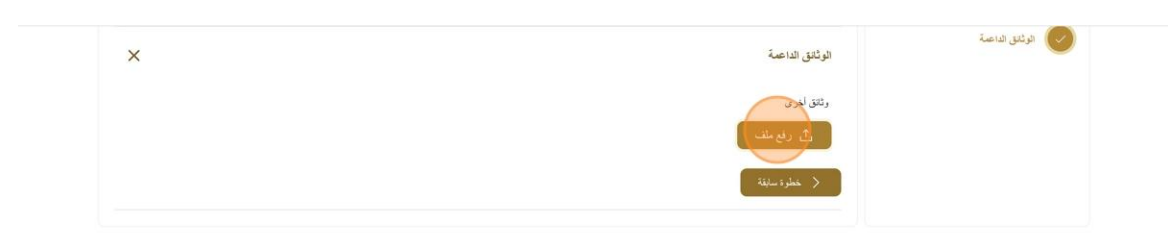

|       | Samming the           | مراجع             | المعلومات والدعم    | الوزارة         | الوزارة                           |  |
|-------|-----------------------|-------------------|---------------------|-----------------|-----------------------------------|--|
| - 10  | تواصيل 171            | أنظمة             | كتالوج الخدمات      | خريطة الموقع    | ;عن الوزارة                       |  |
| -uta- | TAWASUL               | طقم الرسائط       | المركز الاعلاسي     | تتصل            | عن الوزير                         |  |
|       | 04-7771777 🕲 171 📞    | المختصرات والمسرد | اتصل بنا            | سياسة الخصوصية  | ميثاق الإمارات للخدمات المستقبلية |  |
|       | 6624 800 1 3 U 0*     |                   | الأسئلة الشائعة     | الأحكام والشروط | ميثاق سعادة العملاء               |  |
|       | ى الربم مجادي 600 600 |                   | ردود الفعل والشكاوى | إمكانية الوصول  | الجوائز                           |  |

خدمة إلغاء طلب المساعدة السكنية

وزارة الطاقة والبنية التحتية

10. انقر هنا لتقديم طلب الإلغاء

| تم تعبيل اللف بذباع 📎                    | Q is get                      | ابحث عن ث                                       |
|------------------------------------------|-------------------------------|-------------------------------------------------|
| 🗴 عادل عبدالله على محمد الحمادي 🔮 مربى 🗸 |                               | 🕥 الصفحة الرئيسية طلباتي                        |
| Discard                                  |                               | ۵ الرئيسية / طلب إلغاء السكن<br>طلب إلغاء السكن |
| +                                        | أسياب الإلغاء                 | اسباب الإلغاء                                   |
| ×                                        | الوثائق الداعمة               | الوثانق الداعمة                                 |
|                                          | وائقل اخرى<br>ئى رايع ملف     |                                                 |
|                                          | ن Draft-Certificate.(1).Pdf 🛞 |                                                 |

11. انقر هنا للتحقق من كلمة المرور لمرة واحدة OTP

| وزارة (تطالف و البنايين المحمد )<br>وزارة (تطالف و البنايين ( التحتيين 6 | ****                                                                                                    | ابحث عن شعره ما . Q                                                |
|--------------------------------------------------------------------------|----------------------------------------------------------------------------------------------------|--------------------------------------------------------------------|
| د الصادی 🕺 🕏 عربي 🗸                                                      | يعادل عبدالله على محم                                                                                                    | 🕥 الصفحة الرئيسية طلباتي                                           |
|                                                                          | ä                                                                                                    | الرئيسية / إنغاء ملي المساعدة السعنية<br>إلغاء طلب المساعدة السكني |
|                                                                          | طلب إلغاء المساعدة السكنية                                                                                                    |                                                                    |
|                                                                          | يرجى إدغال كلمة الدرير لمرة راحة التي تصل إلى معرف الدريد الإنكثروني النسجل ورقم الهاتف المعمول الغاص يك .<br>الم حي إدغال كلمة الدرير لمرة راحة التي تصل إلى معرف الدريد الإنكثروني النسجل ورقم الهاتف المعمول الغاص يك .<br>الم الم الم الم الم الم الم الم الم الم                                                                                                    |                                                                    |
| riler                                                                    | یسل کلمه قدرور نموه واحده این خوان قدریه (اکنگرونی kolse@innovatechs.com) ورقم قمول ۵۹۵۰<br>ام کل کلمه قدرون امره واحده کنه از بال کلمه قدرون امره واحده<br>() اه السفران بال محصول<br>منابع<br>منابع<br>منابه<br>منابع<br>منابع<br>منابع<br>منابع<br>منابع<br>منابع<br>منابع<br>منابع<br>منابع<br>منابع<br>منابع<br>منابع<br>منابع<br>منابع<br>منابع<br>منابع<br>منابع<br>منابع<br>منابع<br>منابع<br>منابع<br>منابع<br>منابع<br>منابع<br>منابع<br>منابع<br>منابع<br>منابع<br>منابع<br>منابع<br>منابع<br>منابع<br>منابع<br>منابه<br>منابه<br>منابه<br>منابه<br>منابه منابه<br>منابه<br>منابه<br>منابه<br>منابه<br>منابه<br>منابه<br>منابه<br>منابه<br>منابه<br>منابع<br>منابه<br>منابه<br>مناب<br>منابه<br>منابه<br>منابه<br>مناب<br>منابه<br>منابه<br>مناب<br>مناب<br>مناب<br>مناب<br>مناب<br>مناب<br>منابه<br>مناب<br>مناب<br>مناب<br>منابه<br>مناب<br>مناب<br>مناب<br>منابه<br>منابه<br>منابه<br>منابه<br>منابه<br>منابه<br>منابه<br>منابه<br>منابه<br>منابه<br>منابه<br>منابه<br>منابه<br>منابه<br>منابه<br>منابه<br>منابه<br>منابه<br>منابه<br>مناب<br>منابه<br>منابه<br>منابه<br>منابه<br>منابه<br>منابه<br>منابه<br>منابه<br>منابه<br>منابه<br>منابه<br>منابه<br>منابه<br>مناب<br>مناب<br>مناب<br>مناب<br>مناب<br>مناب<br>مناب<br>مناب<br>مناب<br>مناب<br>مناب<br>مناب<br>مناب<br>مناب<br>مناب<br>مناب<br>مناب<br>مناب<br>ما<br>من<br>مناب<br>مناب<br>ما<br>مناب<br>ما<br>مناب<br>م | 14                                                                 |

12. انقر فوق "أنت على وشك إلغاء طلب المساعدة السكنية الذي تم تقديمه إلى وزارة الطاقة والبنية التحتية. يرجى إدخال رمز OTP 0000 للمتابعة بطلب الإلغاء الخاص بك

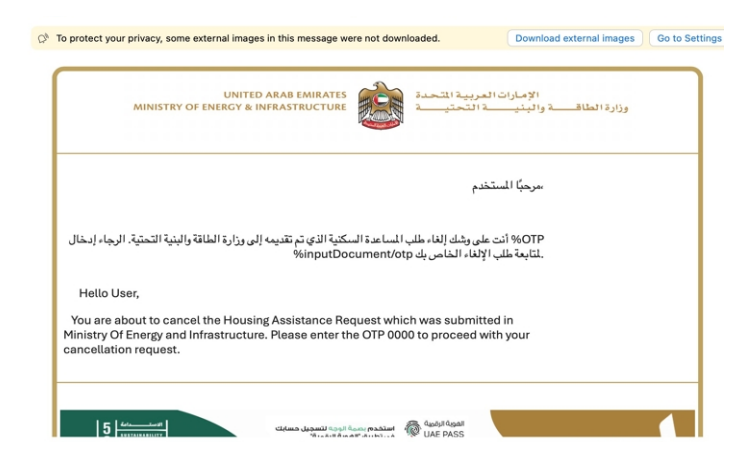

#### 13. انقر هنا لعرض وثيقة الإلغاء

|        | وزارة الطاقــــة والبنيــــة التحتيــــ        | 15-<br>•••••                         |                           |                                                               | ابحث عن شنيء ما Q                                                 |                                                   |
|--------|------------------------------------------------|--------------------------------------|---------------------------|---------------------------------------------------------------|-------------------------------------------------------------------|---------------------------------------------------|
| عربي ~ | لى محمد الحمادي 🖗 🖌 ء                          | Q عادل عبدالله ه                     |                           |                                                               | طلباتي                                                            | 🕥 الصفحة الرئيسية                                 |
|        |                                                |                                      |                           |                                                               | <sup>سىن</sup><br><b>ىكن</b>                                      | النيسية / طلب إلغاء ال<br>طلب إلغاء الس           |
| مۇر:   | تم إلغاء العلك من قبل وزارع الطاقة والبنية الت | Submitted On (2024- مالانوبر 2024) H | ousing Application Number | File No (#<br>CANCEL_REQ_778 (#                               | على محمد الحمادي<br>(************************************         | عادل عبدالله :<br>:X-784-1989 (F) ه ۲۵            |
|        |                                                |                                      |                           | : <u>(فَرْ مَنْا</u> لَعَرْضَ مَسْتَدَد الإلغاء الذي تم إنشاق | ان تم الإلغاء من قبل مقدم الطلب. لو سمحت<br>اصيل المساعدة السكنية | ل ال الله تم تطبيق الإسك<br>تفاصيل إلغاء السكن تف |
| lu     |                                                |                                      |                           |                                                               |                                                                   |                                                   |
| ×      |                                                |                                      |                           | الإلغاء                                                       | أسياب ا                                                           | اسيب الالقاء                                      |

14. هنا يمكن للمستخدم عرض المستند

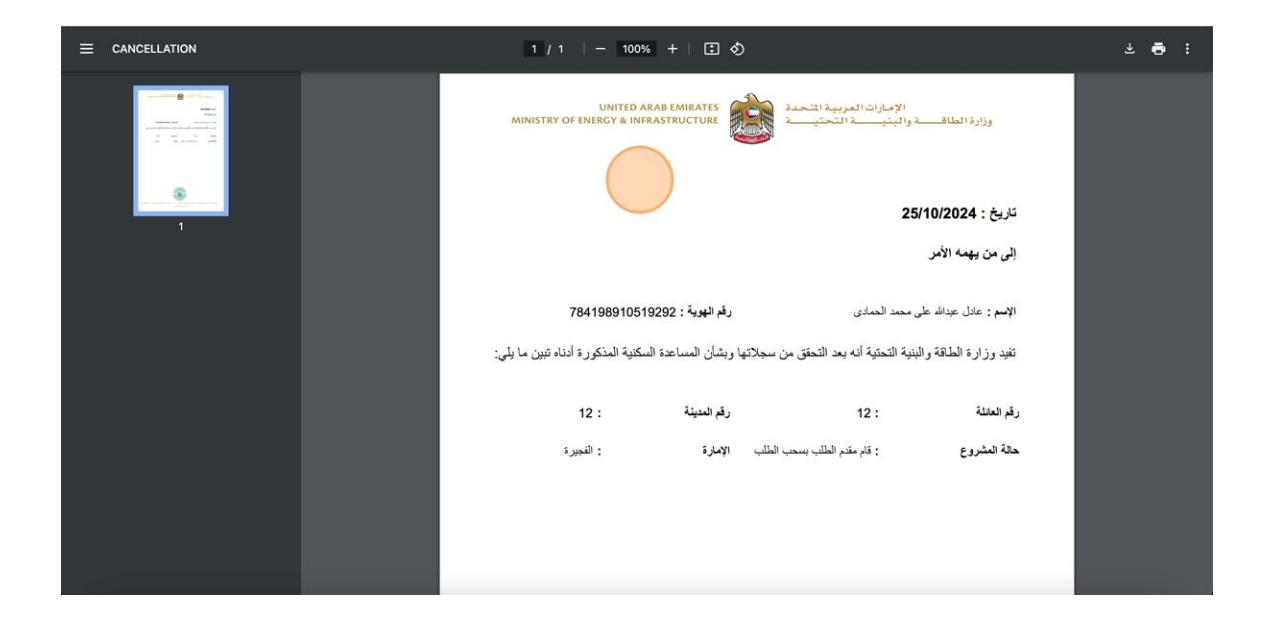

15. رضاكم غايتنا، يرجى تعبئة الاستبيان الخاص بالرضا عن الخدمة الإلكترونية ، عند ظهور النافذة المنبثقة

التالية :

| <b>†</b> ⊕                                      | استبيان            | ن نبض ا           | المتعا                | مل —               |                  |       |                |
|-------------------------------------------------|--------------------|-------------------|-----------------------|--------------------|------------------|-------|----------------|
| ناءً على تجربتك في ا                            | الحصول<br>العب     | على ال<br>ارات ال | خدمة،<br>تالية؟       | ما مد              | ی موا            | افقتك | على            |
|                                                 | غير موافق<br>تماما | غير موافق         | نير موافق<br>نوغًا ما | محايد/ لا<br>ينطبق | موافق<br>نوغا ما | موافق | موافق<br>تماما |
| دقة معلومات التقديم<br>خدمة                     | ☆                  | ☆                 | ☆                     | ☆                  | ☆                | ☆     | ☆              |
| ة الوصول للخدمة في<br>أي الذكي                  | ☆                  | ☆                 | ☆                     | ☆                  | ☆                | ☆     | ☆              |
| ة إجراءات التقديم على<br>ة                      | ☆                  | ☆                 | ☆                     | ☆                  | ☆                | ☆     | ☆              |
| ة إجراءات وخبارات الدفع                         | ☆                  | ☆                 | ☆                     | ☆                  | ☆                | ☆     | ☆              |
| ة تتبع حالة المعاملة<br>اتها                    | ☆                  | ☆                 | ☆                     | ☆                  | ☆                | ☆     | ☆              |
| ة زمن إنجاز الخدمة مع<br>ي                      | ☆                  | ☆                 | ☆                     | ☆                  | ☆                | ☆     | ☆              |
| ا التطبيق الذكي (عدم<br>تأخير أو عطل في الموقع) | ☆                  | ☆                 | ☆                     | ☆                  | ☆                | ☆     | ☆              |
| دعم الفنى للخدمة                                |                    | ŵ                 | ☆                     | ☆                  |                  | ☆     |                |